## Инструкция пополнения баланса клиента компании SMSCLUB через терминал самоослуживания ПриватБанка.

1. Выполните вход в меню предоставления услуг терминала самообслуживания ПриватБанка при помощи персональной банковской карты либо при помощи указания контакного мобильного номера телефона. В результате Вы должны увидеть пример экарана, который показан на Рисунке 1.

|  |                                |                            |  | Пошук Q                                       |                                              | 😃 Завершити                     |
|--|--------------------------------|----------------------------|--|-----------------------------------------------|----------------------------------------------|---------------------------------|
|  | <b>о</b> Банківські<br>послуги |                            |  | <b>Б</b> ат<br>Поповнити<br>картку            | С.<br>Поповнити<br>мобільний                 | СП Історія платежів             |
|  |                                | $\bigcirc$                 |  | Інші платежі                                  |                                              |                                 |
|  | комунальні<br>платежі          | Ігри та<br>соц. мережі     |  | G                                             | G                                            |                                 |
|  |                                | Ç                          |  | УК у<br>Святош.р-ні/Свято<br>ш.р-н/18050400   | КИЄВО-СВЯТОШ.<br>ОДПІ (ВАСИЛЬК.В.<br>(М.ВАСИ | Мориц Вадим<br>Геннадиевич, ФЛП |
|  |                                | інтернет, ТБ<br>та зв'язок |  |                                               |                                              |                                 |
|  |                                | Держава<br>та освіта       |  | Товариство з<br>обмеженою<br>відповідальніст… | SMSCLUB.                                     |                                 |
|  |                                | Е Інші<br>операції         |  |                                               |                                              | -                               |
|  | 15:14, 01 Березня 2            | 018 TS207350               |  |                                               | Інформ                                       | ація та контакти                |

## Рисунок 1

- 2. Перейдите в меню поиска как это показано на Рисунке 1.
- 3. Введите в строку поиска фразу "смсклуб" или "смс клуб" и нажмите кнопку "Найти", Рисунок 2.

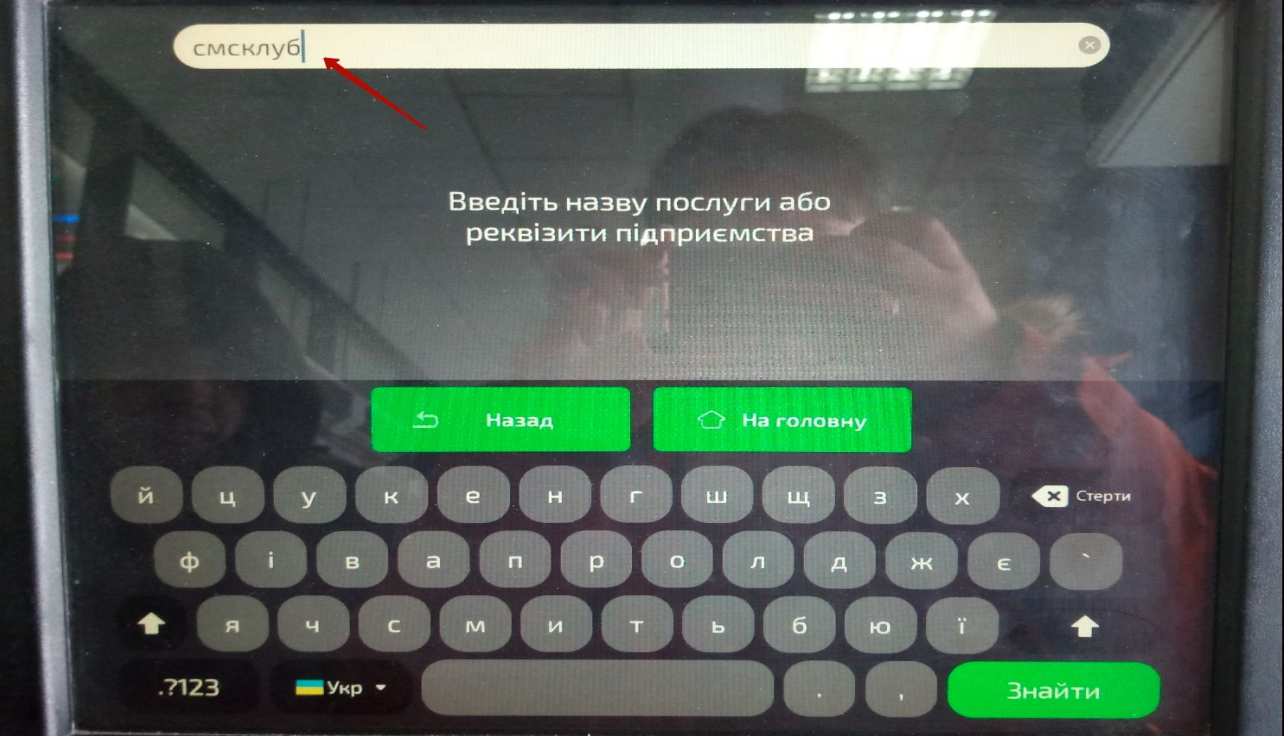

Рисунок 2

4. Введите ID вашего пользователя, который Вы можете узнать либо у Вашего менеджера СМСКлуб, либо можете самостоятельно увидеть его когда находитесь в верхнем правом углу <u>личного кабинета</u> (Рисункок 3), как это показано на Рисунке 4.

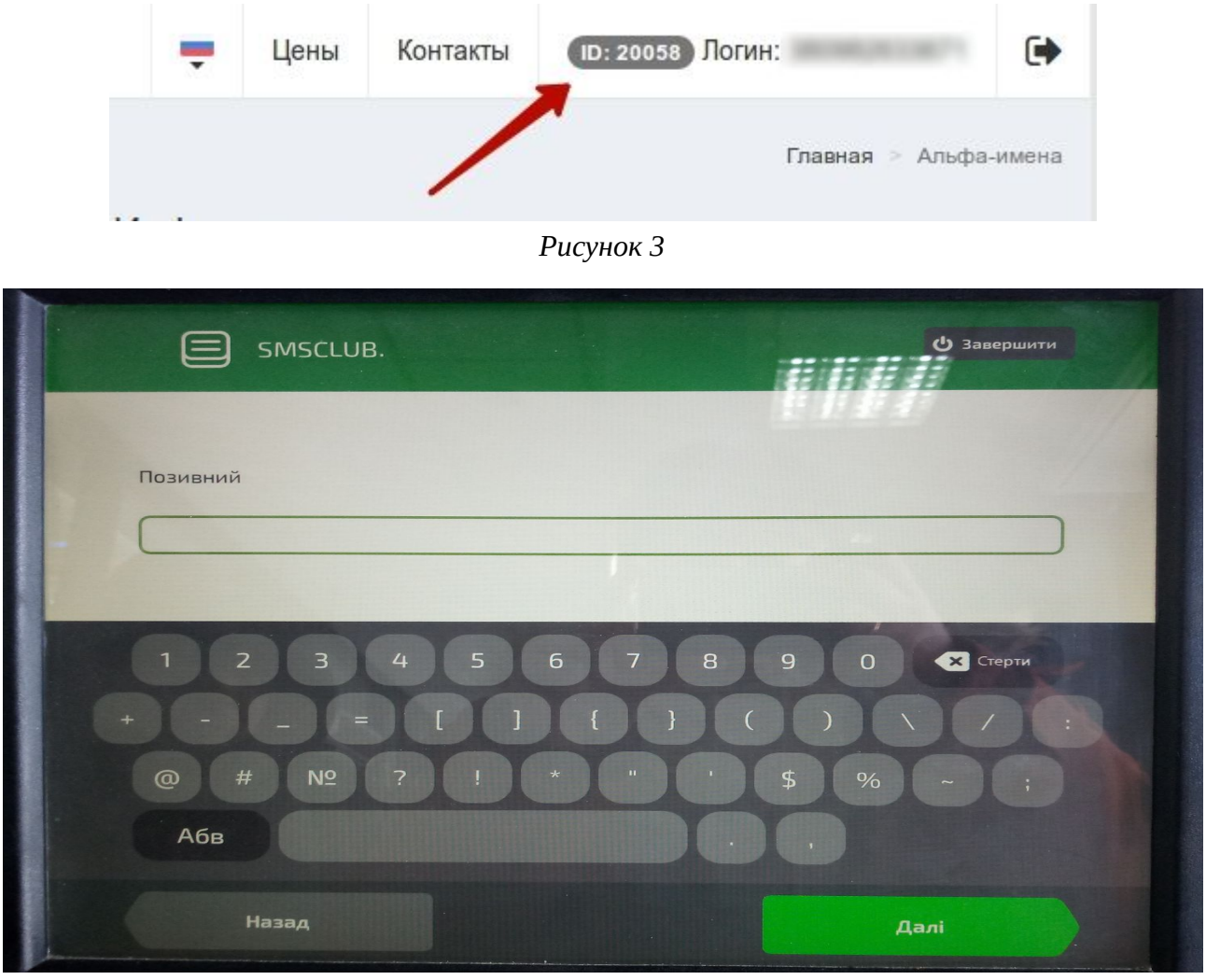

Рисунок 4

5. После ввода ID клиента Вам будет показана информация о состоянии Вашего баланса как по казано на Рисунке 5. Далее Вам необходимо будет ввести необходиму сумму пополнения и следовать дальнейшим инструкциям терминала. Ваши деньги будут автоматически зачислены на баланс Вашей учетной записи.

| SMISCLOB.           |                                    |
|---------------------|------------------------------------|
| телефон             | На Вашому рахунку                  |
| Committee Committee | Огрн                               |
| Сумма               |                                    |
| 100.00              |                                    |
| ПБ                  | Найменування отримувача<br>SMSCLUB |
| Алексей             | Отримувач                          |
| Exercise            | - SMISLLUB.                        |
| 1.5                 |                                    |
|                     | -                                  |
|                     |                                    |

Рисунок 5